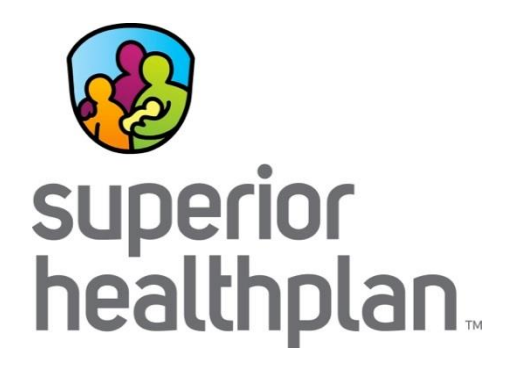

## Steps For Downloading STAR Health Webinar Recordings

7/12/2016

SuperiorHealthPlan.com

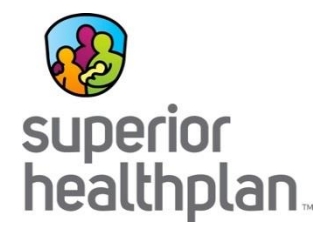

After you click on the link of the STAR Health webinar recording you would like to view, please follow these steps:

- 1. Click download.
- 2. Enter information in all required fields, then press submit.
- 3. Open the STAR Health ARF (file) that downloads to your computer.

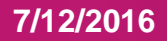

## Step 1:

• Click download.

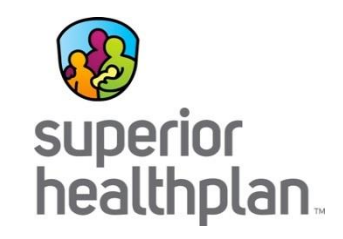

| Recording Information |                                                                                                    |  |
|-----------------------|----------------------------------------------------------------------------------------------------|--|
| Topic:                | STAR Health Webinar Recording: Child Nutrition: Obesity and Malnutrition                                                                                      |  |
| Recording date.       | Central Davlight Time (Chicago, GMT-05:00)                                                                                                    |  |
| Panelist Information: |                                                                                                    |  |
| Duration:             | 21 minutes                                                                                                    |  |
| Description:          | The Purpose of this webinar is to provide specific information on how the STAR Health program can assist our STAR Health members.       Playback     Download |  |
|                       | © Copyright 2016 Centene Corporation. All Rights Reserved.<br>Privacy   Terms of Service   Reguest information about WebEx services                           |  |
|                       |                                                                                                    |  |
|                       |                                                                                                    |  |
|                       |                                                                                                    |  |
|                       |                                                                                                    |  |
|                       |                                                                                                    |  |
|                       |                                                                                                    |  |
|                       |                                                                                                    |  |
|                       |                                                                                                    |  |
|                       |                                                                                                    |  |
|                       |                                                                                                    |  |

7/12/2016

Step 2:

- Enter information in all required fields.
- In "DFPS Region" select "00" if you are not an employee of the Department of Family and Protective Services.
- Click Submit.

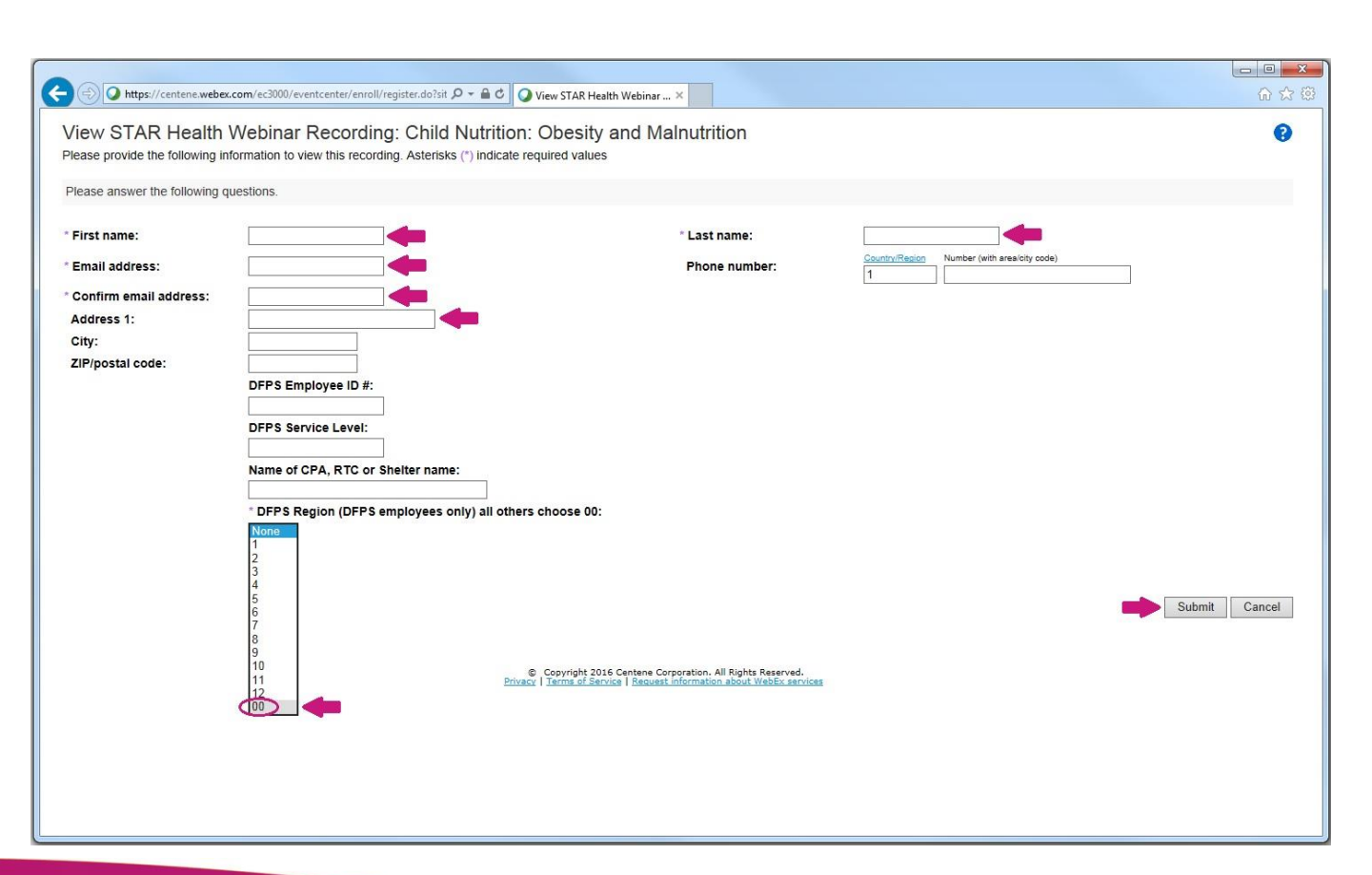

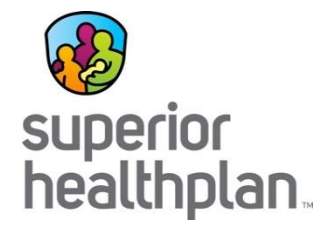

## Step 3:

• Open the STAR Health ARF (file) that downloads to your computer.

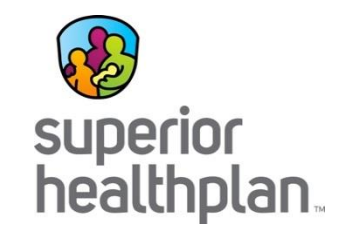

| Download file: STAR Health Webinar Recording: Child Nutrition: Obesity and Malnutrition                                                  | 0 2 23 |
|----------------------------------------------------------------------------------------------------|--------|
|                                                                                                    |        |
| The recording file is ready for downloading now.                                                                                         |        |
| Note: The WebEx ARF player is required to playback the recording. Download ARF player                                                    |        |
| Close Window                                                                                                    |        |
| Copyright 2016 Centene Corporation. All Rights Reserved. Privacy   Terms of Service   Request Information about WebEx services           |        |
|                                                                                                    |        |
|                                                                                                    |        |
|                                                                                                    |        |
|                                                                                                    |        |
|                                                                                                    |        |
|                                                                                                    |        |
|                                                                                                    |        |
|                                                                                                    |        |
|                                                                                                    |        |
|                                                                                                    |        |
|                                                                                                    |        |
| Do you want to open or save STAR Health Webinar Recording Child Nutrition Obesity and Malnutrition.arf (11.0 MB) from nsj1wss.webex.com? |        |
| Open Save 🔻 Cancel                                                                                                    |        |